| ETTORI Bastien  | BTS SIO 1 <sup>ère</sup> année |
|-----------------|--------------------------------|
| 05 Janvier 2015 | Année scolaire : 2014/2015     |
| Option : SISR   | Version 1                      |

# **INSTALLATION WINDOWS SERVER 2008**

## **SOMMAIRE** :

| I)   | Objectif                            | 2   |
|------|-------------------------------------|-----|
| II)  | Prérequis                           | 2   |
| III) | Définition                          | 2   |
| IV)  | Installation de Windows Server 2008 | 2-6 |
| V)   | Conclusion                          | 6   |

| ETTORI Bastien  | BTS SIO 1 <sup>ère</sup> année |
|-----------------|--------------------------------|
| 05 Janvier 2015 | Année scolaire : 2014/2015     |
| Option : SISR   | Version 1                      |

### I) <u>Objectif</u>

Dans cette procédure, nous allons voir comment installer sur une machine le système d'exploitation **Windows Server 2008**.

#### II) <u>Prérequis</u>

Pour réaliser cette procédure, nous avons besoin des éléments suivants :

| OS du serveur       | C/S |
|---------------------|-----|
| Windows Server 2008 | S   |

#### III) <u>Définition</u>

**Windows Server 2008** est un système d'exploitation orienté serveur qui permet de gérer un réseau IP et un ensemble de services et de rôles que l'administrateur a besoin de mettre en œuvre dans son infrastructure réseau. Il est le successeur de Windows Server 2003.

#### IV) Installation de Windows Server 2008

- Tout d'abord, nous démarrons la machine et cliquons sur « Suivant » :

| V                                                                           | Vindows Server 2008               |                            |                |
|-----------------------------------------------------------------------------|-----------------------------------|----------------------------|----------------|
| <u>L</u> angue à installer :                                                | Français                          |                            |                |
| rmat de l'heure et de la monnaie :<br><u>C</u> lavier ou méthode d'entrée : | Français (France)<br>Français     |                            |                |
| Entrez la langue et les préfér                                              | ences de votre choix et cliquez s | ur Suivant pour continuer. |                |
| right ⊜ 2007 Microsoft Corporation. Tou                                     |                                   |                            | <u>Suivant</u> |

| ETTORI Bastien  | BTS SIO 1 <sup>ère</sup> année |
|-----------------|--------------------------------|
| 05 Janvier 2015 | Année scolaire : 2014/2015     |
| Option : SISR   | Version 1                      |

- Nous commençons l'installation :

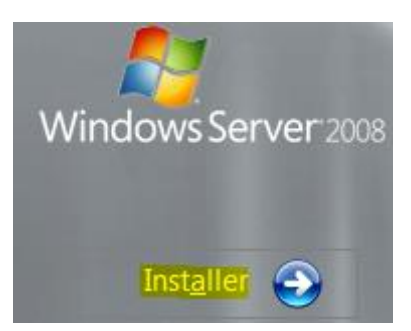

- Nous choisissons le Système d'Exploitation (SE) : « Windows Server 2008 Entreprise » et nous cliquons sur « Suivant » :

Sélectionnez le système d'exploitation que vous voulez installer.

| Système d'exploitation                                                                                                    | Architecture                       | Date de modi         |
|----------------------------------------------------------------------------------------------------|------------------------------------|----------------------|
| Windows Server 2008 Standard (installation complète)                                                                                           | X86                                | 11/04/2009           |
| Windows Server 2008 Entreprise (installation complète)                                                                                         | X86                                | 11/04/2009           |
| Windows Server 2008 Datacenter (installation complète)                                                                                         | X86                                | 11/04/2009           |
| Windows Server 2008 Standard (installation minimale)                                                                                           | X86                                | 11/04/2009           |
| Windows Server 2008 Entreprise (installation minimale)                                                                                         | X86                                | 11/04/2009           |
| Windows Server 2008 Datacenter (installation minimale)                                                                                         | X86                                | 11/04/2009           |
| Description :                                                                                                    | an altimate first and an           | المراقعة ومحالفة مام |
| Description :<br>iffectue une installation complète de Windows Server. Ce typ<br>interface utilisateur et prend en charge l'ensemble des rôles | oe d'installation incl<br>serveur. | ut l'intégralité de  |

| ETTORI Bastien  | BTS SIO 1 <sup>ère</sup> année |
|-----------------|--------------------------------|
| 05 Janvier 2015 | Année scolaire : 2014/2015     |
| Option : SISR   | Version 1                      |

- Nous acceptons les termes du contrat de licence et cliquons sur « Suivant » :

Veuillez lire le contrat de licence.

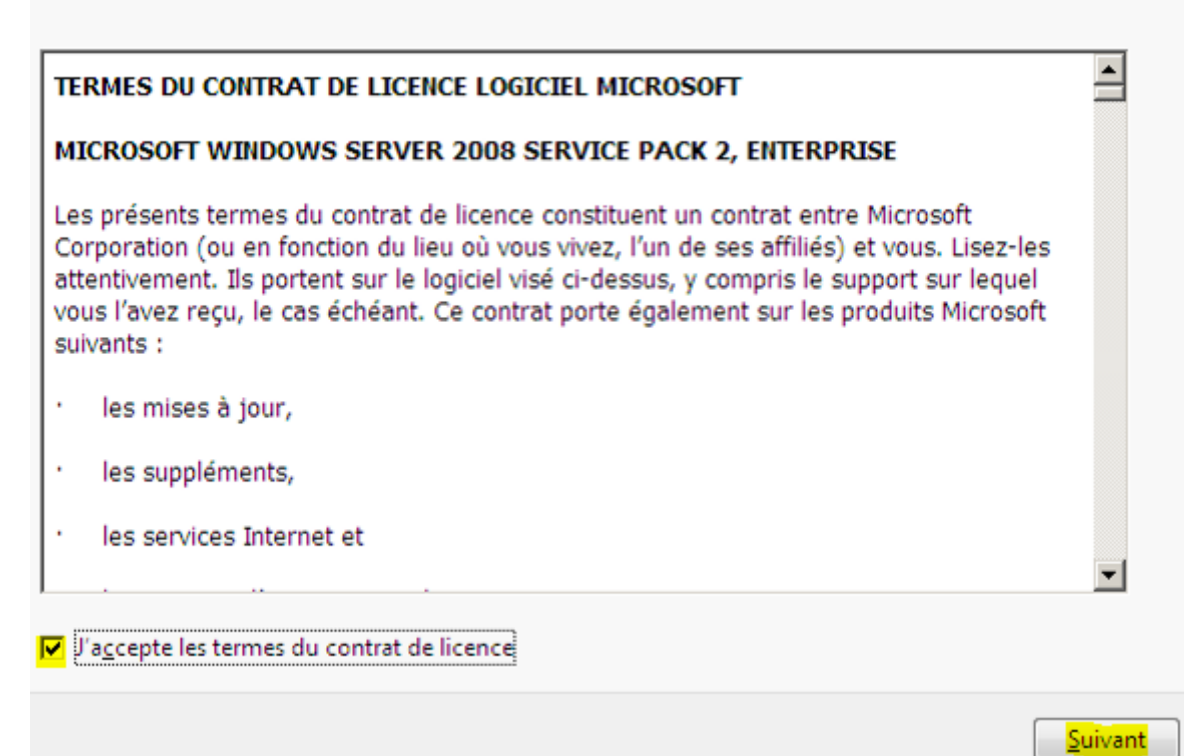

- Etant donné que nous commençons l'installation du SE du serveur, nous devons choisir le type d'installation « **Personnalisée** » :

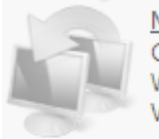

<u>M</u>ise à niveau Conservez vos paramètres, vos fichiers et vos programmes et effectuez la mise à niveau de Windows. Veillez à sauvegarder vos fichiers avant d'effectuer la mise à niveau.

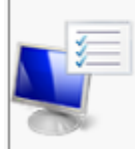

Personnalisée (option a<u>v</u>ancée) Installez une nouvelle copie de Windows, sélectionnez l'emplacement d'installation, ou modifiez les disques et les partitions. Cette option supprime vos fichiers, paramètres et programmes.

| ETTORI Bastien  | BTS SIO 1 <sup>ère</sup> année |
|-----------------|--------------------------------|
| 05 Janvier 2015 | Année scolaire : 2014/2015     |
| Option : SISR   | Version 1                      |

- Ensuite, il n'existe qu'un seul espace de stockage de 32 Go pour installer le système d'exploitation. Donc, nous continuons l'installation en cliquant sur « **Suivant** » :

#### Où souhaitez-vous installer Windows ?

| Nom                               | Taille totale | Espace libre Type              |
|-----------------------------------|---------------|--------------------------------|
| Espace non alloué sur le disque 0 | 32.0 Go       | 32.0 Go                        |
|                                   |               |                                |
|                                   |               |                                |
|                                   |               |                                |
|                                   |               |                                |
|                                   |               |                                |
|                                   |               | Options de lecteurs (avancées) |
| C <u>h</u> arger un pilote        |               | _                              |
|                                   |               |                                |
|                                   |               |                                |
|                                   |               |                                |

**<u>Remarque</u>** : L'installation de la machine peut prendre plusieurs minutes.

- Une fois la machine installée, nous cliquons sur « **OK** » pour attribuer un mot de passe **Administrateur** :

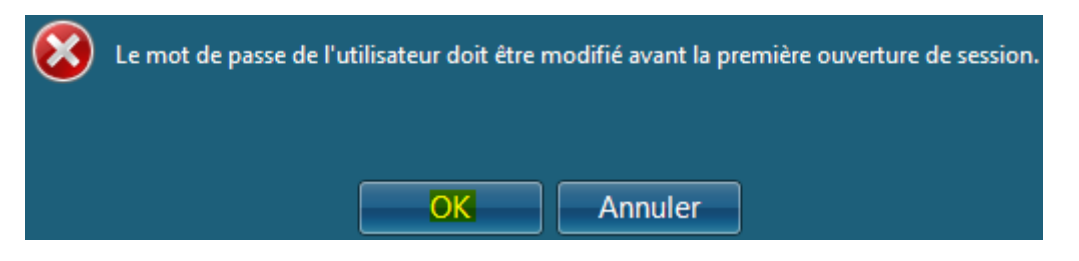

| ETTORI Bastien  | BTS SIO 1 <sup>ère</sup> année |
|-----------------|--------------------------------|
| 05 Janvier 2015 | Année scolaire : 2014/2015     |
| Option : SISR   | Version 1                      |

- Nous saisissons un mot de passe Administrateur en respectant sa syntaxe et validons :

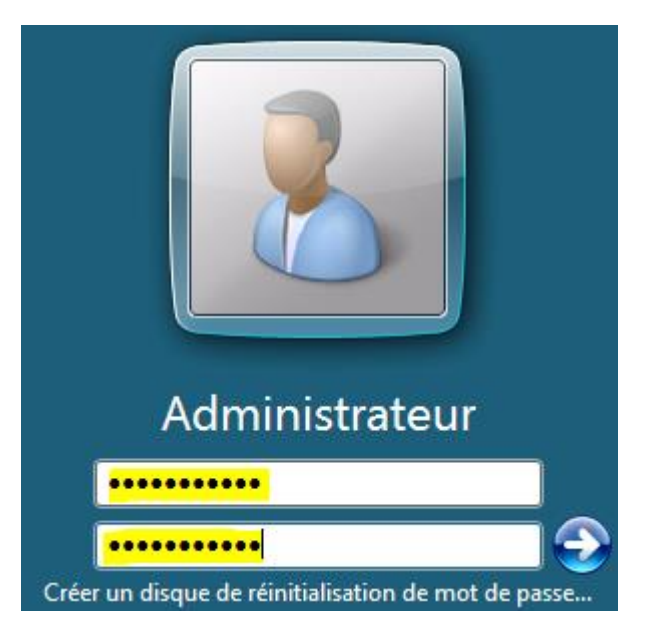

- Une fois le mot de passe modifié, un message de confirmation s'affiche et validons :

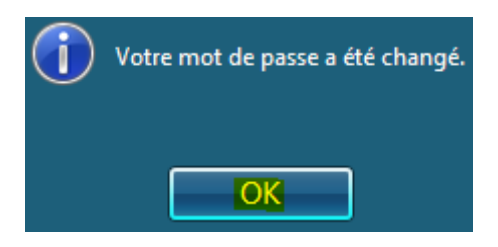

- Enfin, nous accédons à la session de l'administrateur et une fenêtre s'affiche automatiquement et constatons que la machine serveur est bien installée :

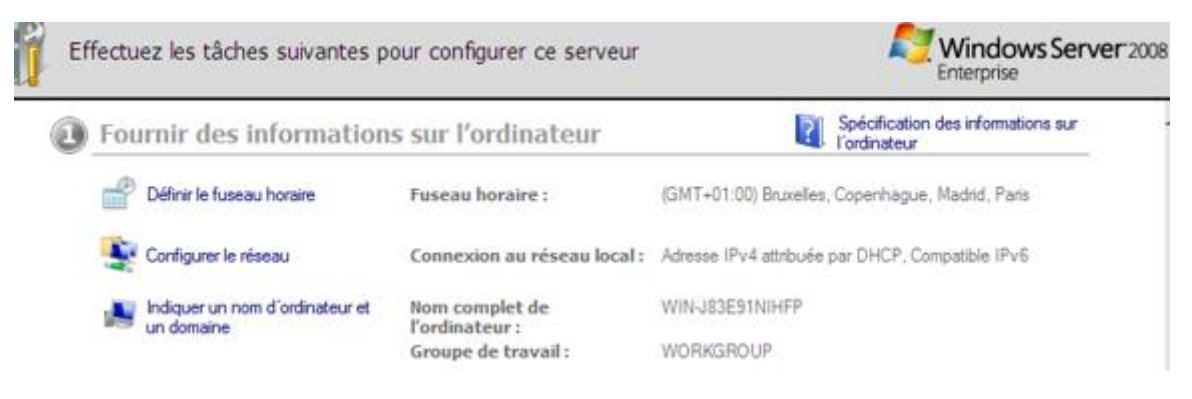

### V) <u>Conclusion</u>

En conclusion, nous pouvons dire qu'une fois la machine installée, l'administrateur peut installer différents services, rôles et fonctionnalités nécessaires pour gérer son réseau.